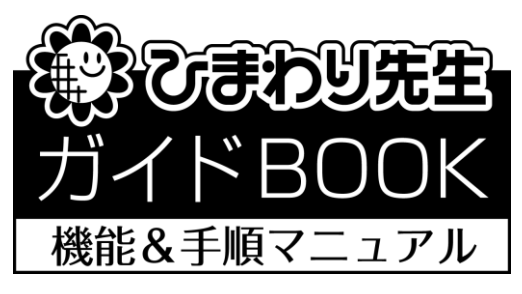

<2018年度版>

# 「LAN 機能と設定」

<2018. 4. 1>

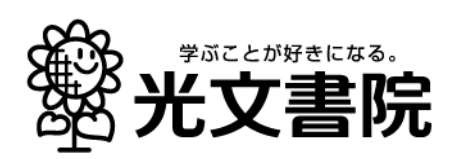

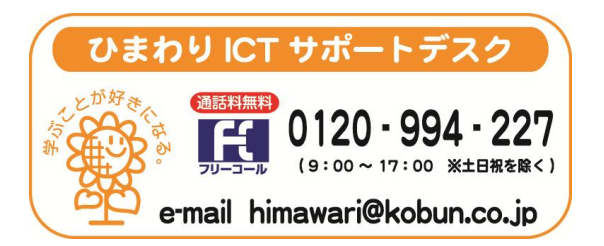

## 1. LAN 設定を始める前の準備(システム管理者の作業)

◎LAN(サーバ)によって成績データを共有するには、サーバ内の設定と各パソコンにインストール されたひまわり先生の設定が必要です。 はじめにサーバ内の設定を行いますが、この設定は、学校のシステム管理者またはネットワーク 設定に詳しい方が行ってください。

【サーバ内の設定】

- ① パソコンにひまわり先生をインストールします。
- ② インストールした「ひまわり先生 2018」フォルダ内の「DATA」フォルダをコピーします。
  ※「ひまわり先生 2018」は、通常、マイドキュメントにインストールされます。

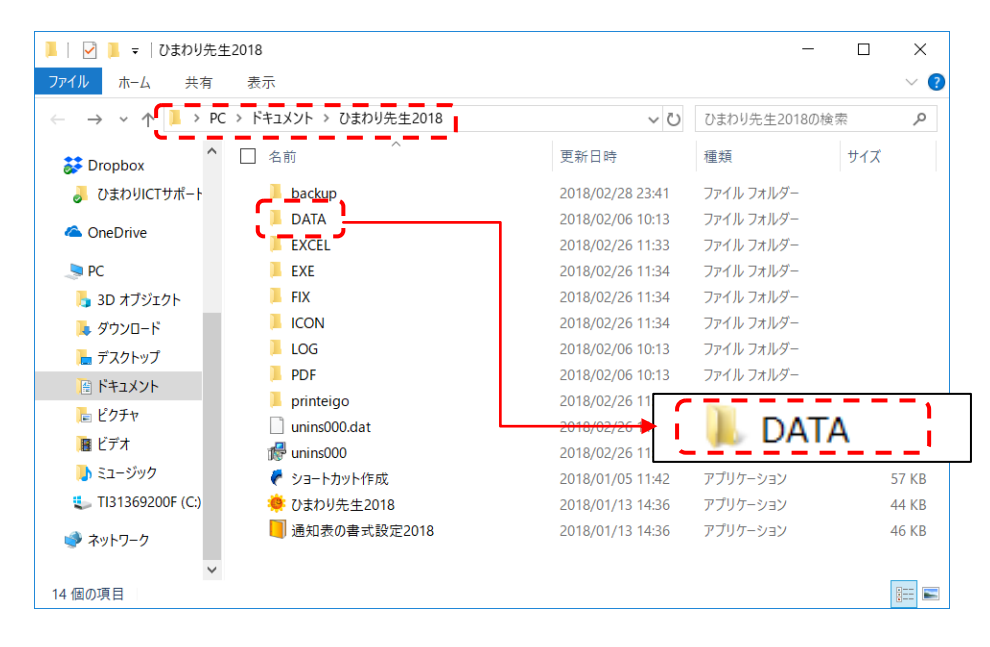

- ③サーバ内に共有フォルダを作成し、その中に②でコピーした「DATA」フォルダを貼り付けて配置します。
- (例)「成績処理 2018」フォルダを作成し、その中に「DATA」フォルダを配置する。
- ④以上,サーバ内の設定は完了です。なお共有フォルダのアクセス権はフルコントロールにしてく ださい。

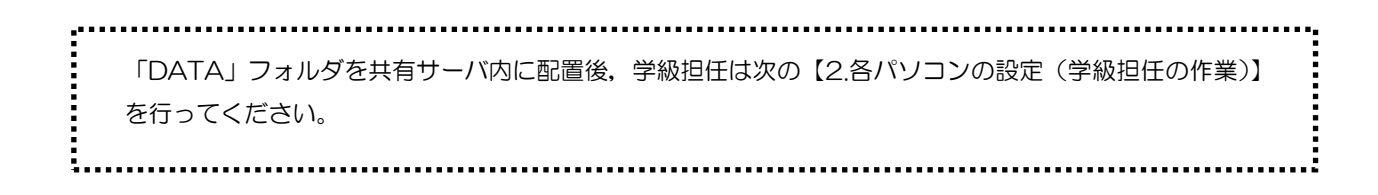

### 2. 各パソコンの設定(学級担任の作業)

◎LAN(サーバ)内の設定が完了したら、次に学級担任が使用している各パソコンでの設定を行いますが、次の(A)(B)の場合によって手順が異なりますので、それぞれの 状況に合わせて設定を行ってください。

(A) LAN 設定時、まだひまわり先生にクラスの登録をしていない

(B) LAN 設定時、すでにひまわり先生にクラスを登録している

#### (A)「LAN 設定時, まだひまわり先生にクラスの登録をしていない」 場合の手順

【手 順】

- ① ひまわり先生をパソコンにインストールします。(インストール済みの場合は起動)
- ② 「新しい先生の登録」画面が起動するので、「閉じる」をクリックします。
- ③ ログイン画面が起動するので [ひまわり先生の設定] をクリックし, [LAN 設定]を選択しま す。

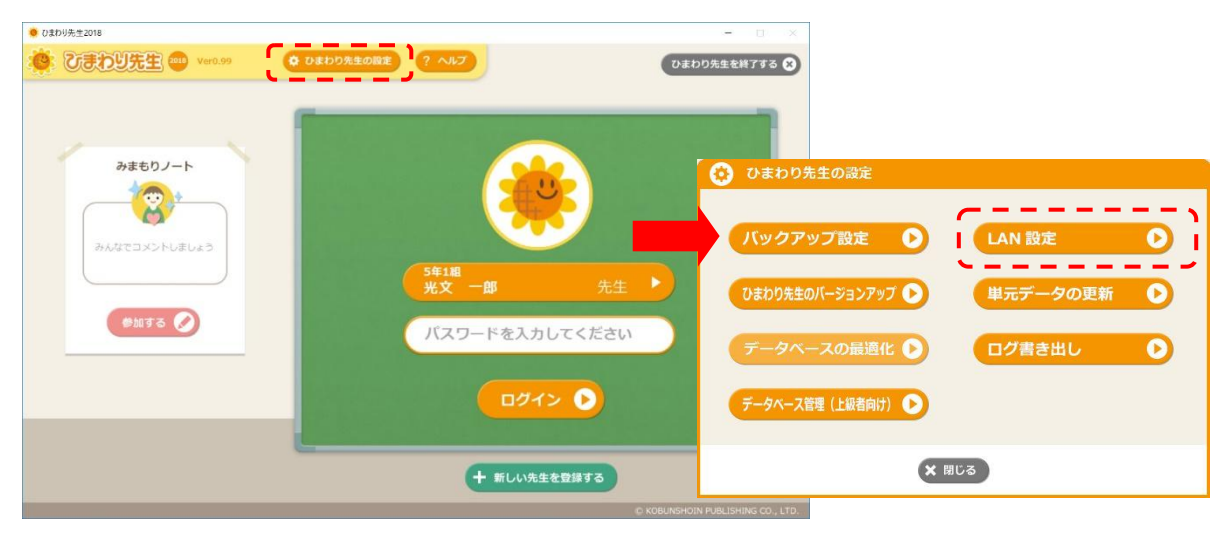

「LAN 設定」画面が表示されます。

"LAN でデータを共有する。" にチェックを入 れます。[参照]でサーバ内の共有フォルダ内に配 置された「DATA」フォルダを選択し,[OK]を クリックして,「ひまわり先生の設定」画面を閉じ ます。

(※)全ての先生が同じ共有ファイルにアクセスする必要がありますので、事前にサーバ内の共有ファイルがある場所をご確認ください。

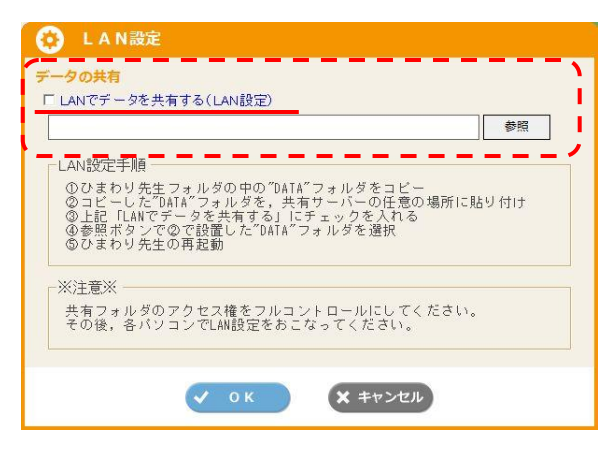

- ⑤ひまわり先生の再起動を求めるメッセージが表示されるので, [OK] を押すとひまわり先生が終 了します。再度, ひまわり先生を起動してください。
- ⑥再起動後,②と同じように自動的に「新しい先生の登録」画面が起動するので,先生名・クラス の登録をおこないます。以降,ひまわり先生に登録したクラスに入力するデータはサーバの共有 フォルダに逐次保存され,パソコンにはデータは保存されません。

#### (B)「LAN 設定時, すでにひまわり先生にクラスの登録をしている」場合の手順

◎すでにクラスを登録して得点などを入力している場合は、はじめに現在登録しているクラ スデータを別途保存(成績・週案データの書き出し)して、LAN 設定後に再登録する必要 があります。ここではその手順をご紹介します。

【手 順】

①ひまわり先生を起動します。(例)すでに "5年(1)組光文 一郎先生" で登録済み

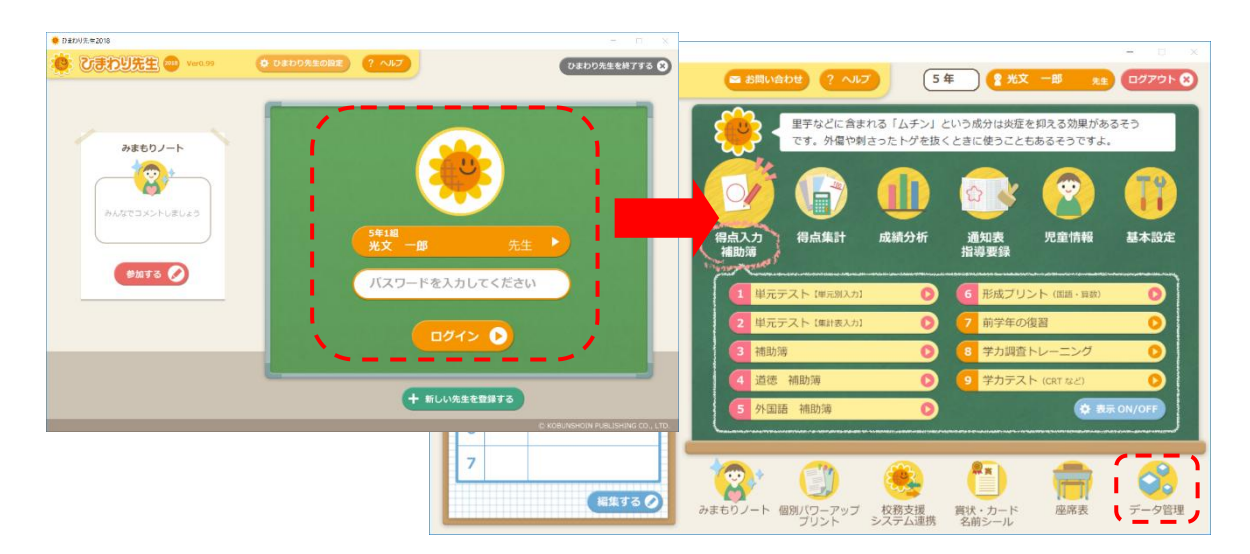

②自分のクラスにログインし、メインメニューの「データ管理」をクリックします。

③「データ管理」画面の[成績・週案データの書き出し]をクリックして、これまで入力しているク ラスデータを一旦デスクトップ等に保存します。

(ファイル名の例)H30\_光文 一郎先生.db

| ● 2世かり先生2010 - 光文 一約 先年                                                                                                    | - 0 × | 成績・调案データの書き出し                                                                                                    |
|----------------------------------------------------------------------------------------------------|-------|----------------------------------------------------------------------------------------------------|
| データ管理        (回加・用限データの最き出し)      クラスデータ (回加・用用) を<br>いちにメモリーラに含意出します。(国府)        (成加・用用データの最き出し)      クラスデータ (回加・用用) を<br>いちにメモリーラに含意出します。(国府)        (成加・用用データの通知込み)      いロメモリー目に含意出されたウラスデータを<br>にみ込みます。(国内) |       | 成量・過 <u>業</u> データの書き出し<br>クラスデータ(成績・児童情報・週案)の書き出し(保存)<br>☞ 書き出したファイル名に日時を含めない。<br>☞ 書き出したあと、クラスデータを残さない。<br>● 週案データのみ書き出す。 |
| パックアップからの変充<br>パックアップからの変充<br>(自動パックアップ加圧をしている場合のみ可定)                                                                                                    |       | (注)書き出したクラステータは、成績・週案データの読み込み<br>から読み込んでください。                                                                              |
| L                                                                                                    |       | LAN 設定後にパソコンにデータを残さない<br>ようにする場合はチェックを入れます。                                                                                |

- ④ひまわり先生が自動的に終了するので、ひまわり先生を再起動して「ログイン」画面を起動しま す。(③で"パソコンにデータを残さない"にチェックを入れない場合は自動終了しないので、 ログアウトしてください。)
- ⑤ 「ログイン」画面の [ひまわり先生の設定] をクリックし, 開いた画面で[LAN 設定]を選択し ます。

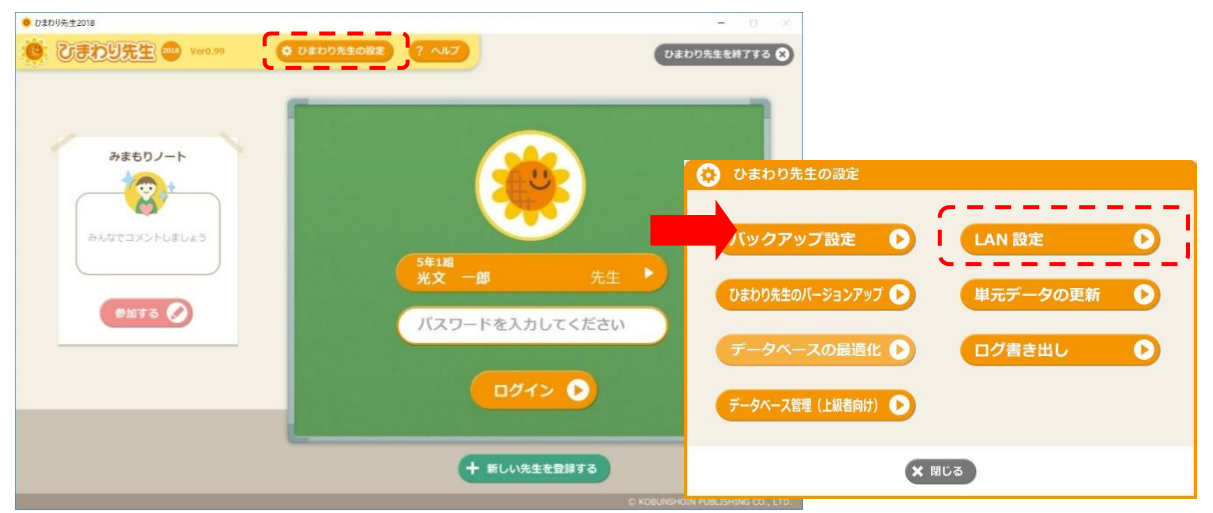

⑥ 「LAN 設定」画面が表示されます。
 "LAN でデータを共有する。" にチェックを入れ

ます。[参照]でサーバ内の共有フォルダ内に配置 された「DATA」フォルダを選択し,[OK]をク リックして,「ひまわり先生の設定」画面を閉じま す。

(※)全ての先生が同じ共有ファイルにアクセスする必要がありますので、事前にサーバ内の共有ファイルがある場所をご確認ください。

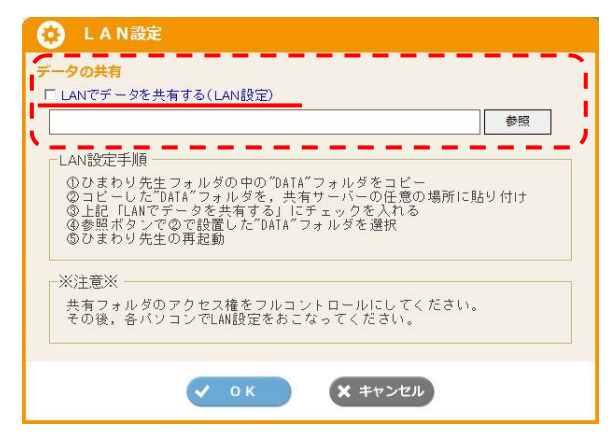

⑦ひまわり先生の再起動を求めるメッセージが表示 されるので,[OK]をクリックするとひまわり先 生が終了します。再度,ひまわり先生を起動して ください。

| LAN設定が変更されたため、ひまわり先生を終了します。  再度起動して下さい。 |
|-----------------------------------------|
| ОК                                      |

⑧再起動後、自動的に「新しい先生の登録」画面が起動するので、自分のクラスを再登録します。 (自動的に「先生の登録」画面が起動しない場合は、ひまわり先生を起動してログイン画面の[新しい 先生の登録]をクリックし、自分のクラスを再登録します。) ※再登録の方法については次ページの「ワンポイント!クラスの再登録の方法と手順」参照

⑨以降,ひまわり先生に登録したクラスに入力するデータはサーバの共有フォルダに逐次保存され、 パソコンにはデータは保存されません。

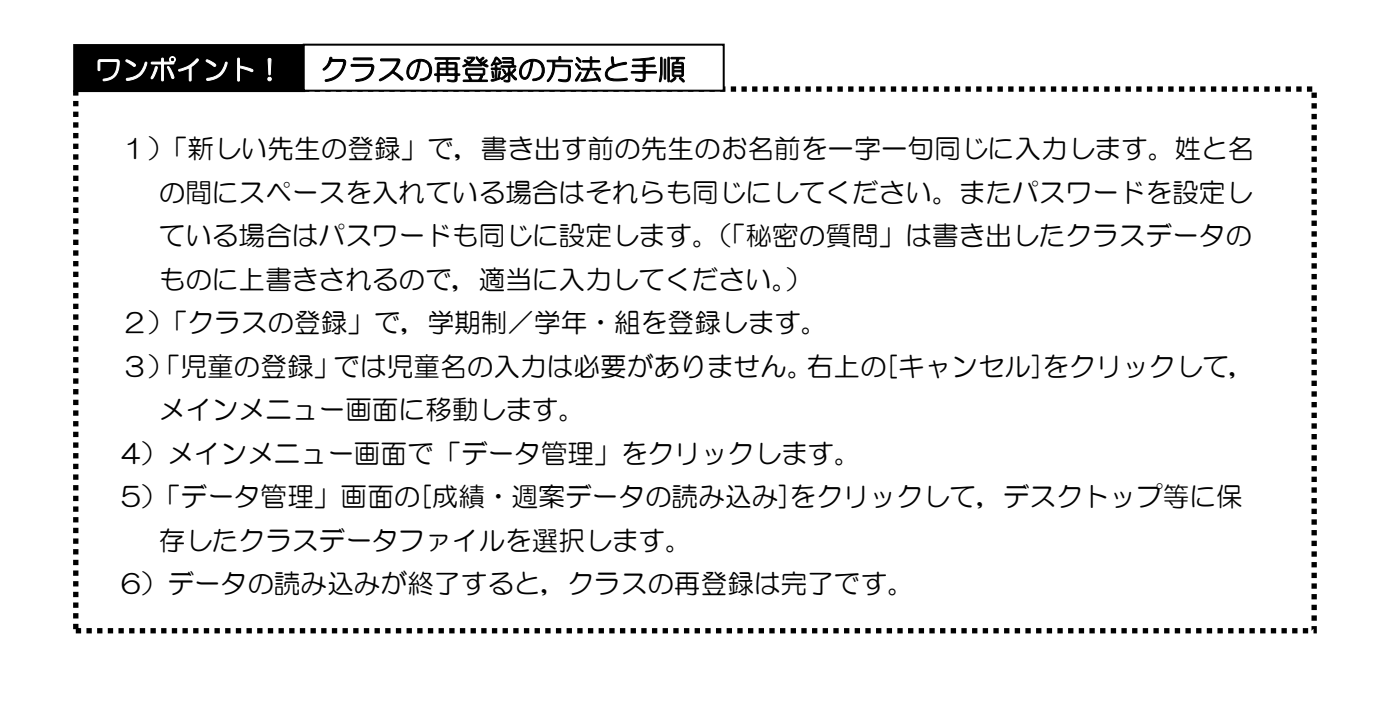

## 3. LAN 設定の完了

◎LAN 設定が完了すると、ログイン画面とメインメニュー画面が次のように表示されます。

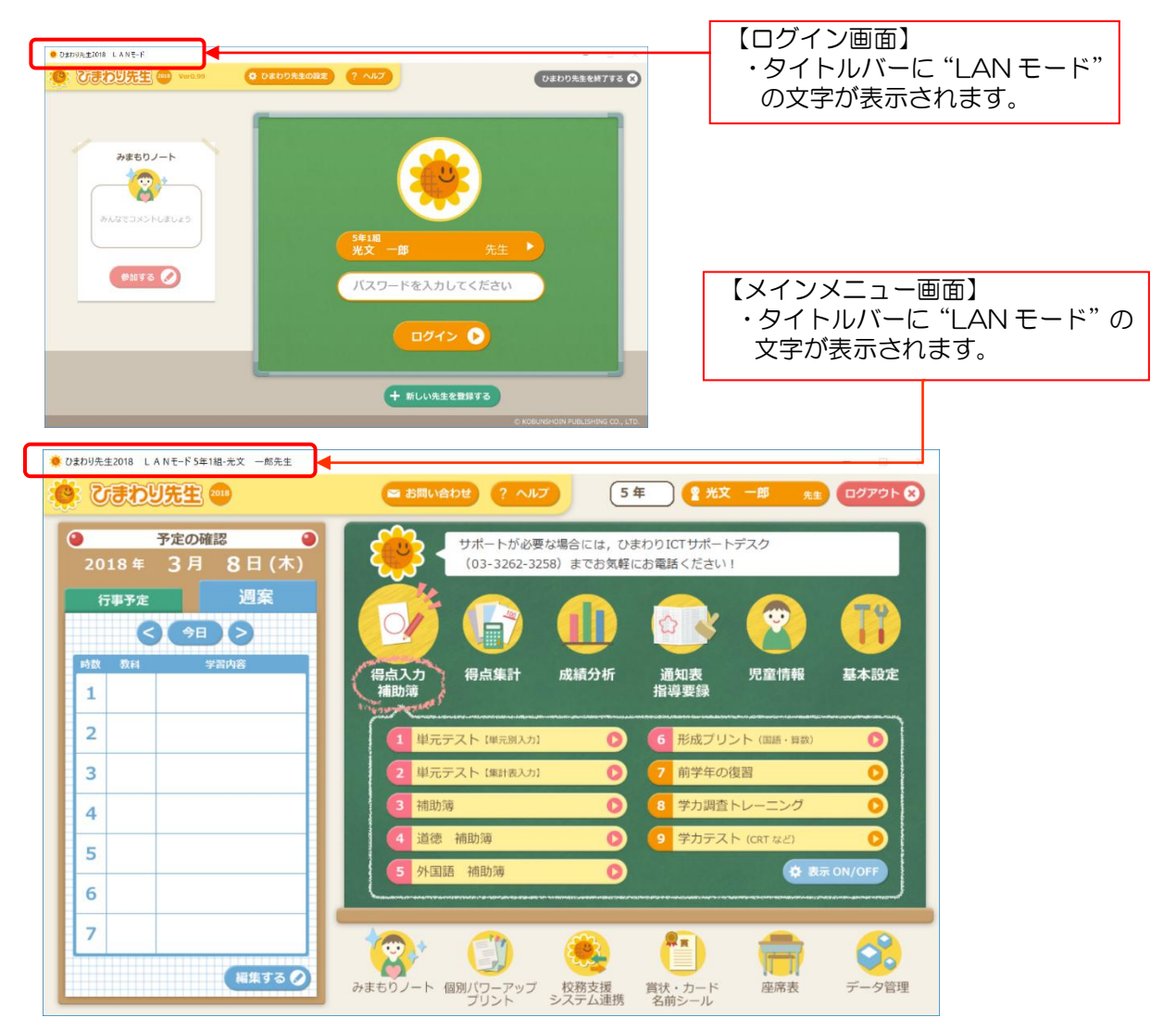

## 4. LAN 設定時の追加機能

◎LAN 設定が完了すると、各パソコンのログイン画面、メインメニュー画面のタイトル バー上に"LAN モード"の文字が表示されます。 ひまわり先生を LAN 設定で安全・快適に使用するために、定期的に下記のデータベー スの最適化の実行を推奨しています。

#### 【データベースの最適化】

サーバの共有フォルダに置かれたデータベースファイルは、データの追加や削除が常に行われて います。その結果、必要なデータとともに無駄なデータもどんどん増えて、データへのアクセス や処理速度等に支障をきたすようになります。

そのように肥大化したデータベースの無駄を取ってスリムにして、パフォーマンスを向上します。

【手 順】

- ① ログイン画面の[ひまわり先生の設定]を開いて,[データベースの最適化]をクリックしま す。
- ② 確認のメッセージが表示されるので, [OK]をクリックします。

【注 意】

- ・ひまわり先生の使用頻度によりますが、1~2か月に1度程度、システム管理者が行ってく ださい。
- ・別のパソコンでひまわり先生を使用中には絶対に処理を行わないでください。

## 5. LAN 機能についての注意事項

【LAN 機能の利用の際に注意していただくこと】

Ţ

- (1) LAN ケーブルを使用する環境の場合は、必ずLAN ケーブルにつないでからひまわり先 生を起動してください。(クラスデータが読み込まれません。) 無線LAN 環境の場合は、移動などによる使用中のLANの切断にご注意ください。
- (2) LAN のパソコンとローカルのパソコンを使用する場合、必ず「データ管理」でクラスデ ータの書き出し・読み込みを行ってください。

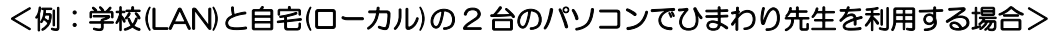

- 学校のパソコン:「成績・週案データの書き出し」で、USB メモリにデータを書き 出して終了します。
- ② 自宅のパソコン:ひまわり先生を起動して、「成績・週案データの読み込み」で、USB メモリに入れて持ち帰ったデータを読み込みます。作業終了後、「成績・週案データ の書き出し」で、USBメモリにデータを書き出して終了します。
   (学校のパソコンで作業をする場合は、同様にUSBメモリからデータを読み込みます。)
- (3) 各パソコンの「バックアップ設定」の保存先をサーバ内の共有フォルダに設定することをお勧めします。
  - ・ひまわり先生の初期設定ではバックアップファイルの保存先がパソコンの"マイドキュ メント¥ひまわり先生 2018¥backup" に設定されています。この保存先をサーバ内の 共有フォルダにすることで、バックアップデータを含め全てのデータがサーバで管理され ることになり、パソコンの破損等の事故に対してもさらに安全性が高まります。

【設定の手順】

- ログイン画面の[ひまわり先生の設定]の
  [バックアップ設定]を起動します。
- ②予めサーバ内に共有フォルダを作成し、 [参照]で選択します。
- (例:クラスデータの共有フォルダを「成績 管理2018」,バックアップ用フォルダを 「バックアップ2018」等に設定します。)

 パックアップの設定
 クラスデータファイルを自動でパックアップする(先生単位) パックアップの数 20個 ・
 \*バックアップの数が多くなると必要否量が増え、速度低下等の原因になりますのでご注意ください。
 データベースファイルを自動でパックアップする(フルバックアップ)
 パックアップ方のフォルダ
 で、 ジータベースファイルを自動でパックアップする(フルバックアップ)
 パックアップをのフォルダ
 で、 ジータベースつや横振からデータを守るためにデータファイルの パックアップを目動的に行います。
 \*データファイルを自動パックアップする"にチェックをすると、 ログアウトするたびに用意したフォルダベデータファイルを パックアップします(先生ごと/データベース全体)、
 メ さいとの

③上記①②の設定を各パソコンで行います。

これによりクラスデータ同様,登録しているクラスのバックアップデータについてもサー バ内で安全に管理されます。